#### Student Quick Start Guide: SAM in Blackboard

## SCIM<sup>7</sup> [Blackboard]

### CENGAGE UNLIMITED

# SUBSCRIBE TO GET EVERYTHING FOR ONE PRICE

For \$119.99 per term (\$179.99 per year), you get:

• Your digital course—plus access to **all** Cengage course materials for **any** course you're taking!

• All 22K+ ebooks, online homework\* and study tools in the Cengage Unlimited collection, which includes course materials for over 70 disciplines. Learn for class and for fun—your choices are limitless!

### WANT PRINT?

When you purchase access to your Cengage digital platform through Cengage Unlimited, you can get a **print rental for just \$7.99 + free shipping**.

\*Access to digital platforms is available when assigned by your instructor.

#### Access Your BLACKBOARD (Learning Management System/LMS)

- Head to your mySTC Login at www.southeasterntech.edu, Click Blackboard, click the Blackboard Login (LMS) key to access the home page and log in.
- Click the link for your course.
- Click any SAM/Cengage link inside your Lessons content to continue the registration process.

| CENGAGE                                       |                             | 🚨 Brad Macur 🧃 👻 付 |         |           |          |
|-----------------------------------------------|-----------------------------|--------------------|---------|-----------|----------|
|                                               |                             | My Institution     | Courses | Community | Services |
| Content                                       |                             | 1.5 1272110        |         |           | 12:11:22 |
| e c                                           | Content                     |                    |         |           |          |
| dent Getting 🕈<br>rted<br>nonstration<br>urse | Class Policies and Syllabus |                    |         |           |          |
| e Page                                        | Access your Cengage Resour  | ces Here!          |         |           |          |
| ps<br>i                                       | Cengage Technical Support   |                    |         |           |          |
|                                               |                             |                    |         |           |          |
|                                               | The Theory of Everything    |                    |         |           |          |

#### **Be Sure to Enable Pop-Ups!**

- Your course materials will open in a new tab or window, so you'll need to ensure that pop-ups are enabled.
- If your browser has pop-ups disabled, use the link below for directions on how to enable them: <u>cengage.com/lms\_docs/system\_check/popupsfailed</u>

#### Link Your Cengage and LMS Accounts

- Link your Cengage account with your campus LMS account.
- If you don't have a Cengage account, you can create one by clicking on "Sign Up Now".

|       |                                                                          | CONTACT US                                                                                                    |
|-------|--------------------------------------------------------------------------|----------------------------------------------------------------------------------------------------|
|       |                                                                          |                                                                                                    |
|       | A A A A A A A A A A A A A A A A A A A                                    |                                                                                                    |
|       | Register for Econ 101<br>with Professor I. Tillman                       |                                                                                                    |
| A CAL | You're just moments away from UNLIMITED access to your course materials. |                                                                                                    |
|       |                                                                          | det the state of the state of t |
|       | Ernail address                                                           |                                                                                                    |
|       | Qe Password Forget?                                                      |                                                                                                    |
|       | By signing in, you agree to our terms of use SIGN IN                     |                                                                                                    |
|       | Don't have an account? SIGN UP NOW                                       | 6                                                                                                    |

NOTE: This is a one-time process. If you have previously completed this step (e.g. for another course), you won't have to complete it again. Use your Student STC email address for your account and your Intitials with Date of Birth for your password. (ie account: jdoe2@students.southeasterntech.edu password: Jd050387) You must remember your username and password information because the teacher and IT will not be able to help you retrieve this information.

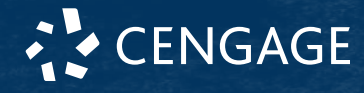

START STRONG

#### **Payment Options**

No matter how you want your course materials—print, online or rental—we've got you covered!

- Purchase Cengage Unlimited!
- Purchase access to just your digital course (or explore additional purchasing options).
- Iready have an Access Code? Click "Register Access Code" to redeem it.
- Need more time to decide? Get started with free temporary access by clicking "Continue to Course".\*

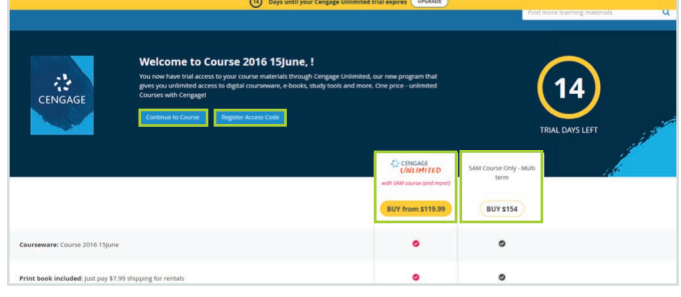

\*After your temporary access ends you will be required to pay for access.

#### You're All Set!

You now have access to all your Cengage course materials!

Check out Cengage Unlimited by returning to cengage.com and logging in with your Cengage Account!

- Access your course materials, study guides and tutoring sessions.
- Explore thousands of subjects—whatever YOU find most fun and interesting.
- Keep up to six ebooks in your digital locker for up to a year!

#### Learn more for less with Cengage Unlimited.

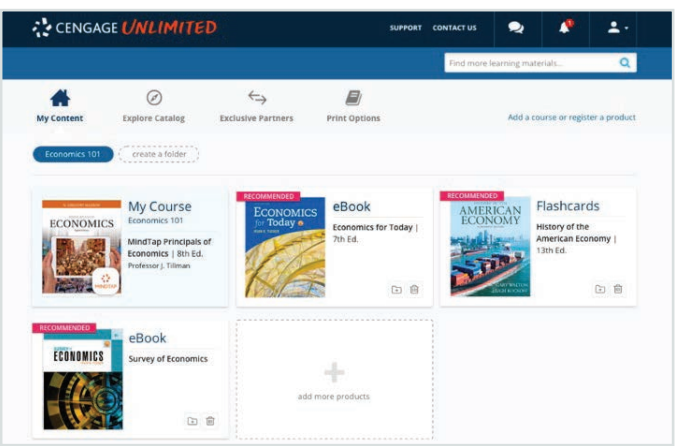

START STRONG

# HAVE QUESTIONS? WE'RE HERE TO HELP!

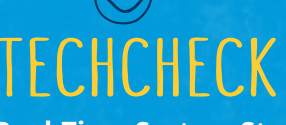

Get Real-Time System Status! Techcheck.cengage.com provides immediate insight into system performance, so you can quickly see if Cengage is experiencing technical difficulties.

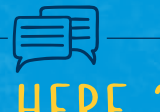

# WE'RE HERE 24/7

You can submit a Support Case via the Cengage Technical Support link in your course.

Don't see a Technical Support link in your course? Notify your instructor and ask to have it added.

> Call Us Anytime 1-800-354-9706

Chat Support and Online Self-Help Visit cengage.com/support to get started!

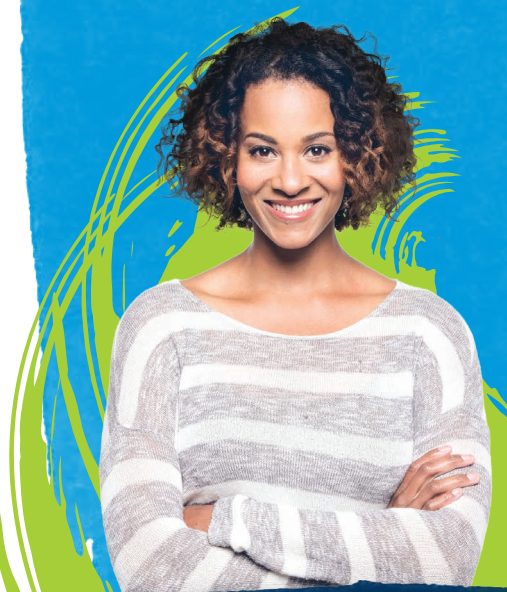

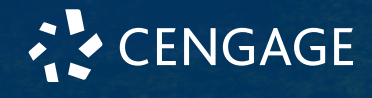